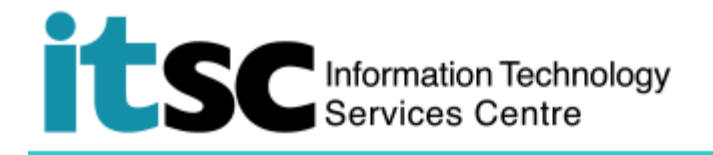

## Connect to Office 365 Mail with Outlook 2016

(This user guide is applicable to Outlook 2016 for DUO 2FA enabled users, while there will be slightly different for other versions of Outlook.)

### Table of Contents

| Α. | Set up Office 365 Mail Account on Outlook 20161 |
|----|-------------------------------------------------|
| в. | Reference from Microsoft:                       |

For enquiries, please contact ITSC

- Hotline: 3943 8845 (during office hours)
- Online Service Desk: <u>http://servicedesk.itsc.cuhk.edu.hk</u>

#### A. Set up Office 365 Mail Account on Outlook 2016

| <mark>୍ପ</mark> ାମ ⊽ Se                                                                                                    |
|----------------------------------------------------------------------------------------------------|
| File     Home     Send / Receive     Folder     View     Help       Image: Outlook     Image: Outlook                                                                                                    |
| Info<br>Open & Export                                                                                                    |
| Save As     Image: Constraint of the second second se |
| Qutlook                                                                                                    |
|                                                                                                    |
| Email address CUHK Email Address Advanced options ~ Connect                                                                                                    |
|                                                                                                    |

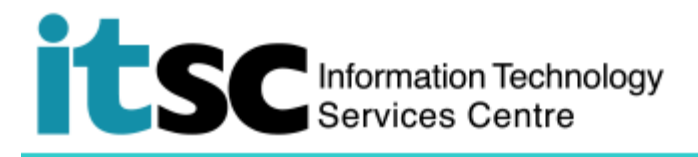

|                                                                                                    | · · · · · · · · · · · · · · · · · · ·                                                                                                    |
|----------------------------------------------------------------------------------------------------|----------------------------------------------------------------------------------------------------|
| 3. Select Office 365                                                                                                    | X<br>Advanced setup<br>Cuticokcom<br>POP<br>MAP<br>Cuticokcom<br>POP<br>MAP<br>Cuticokcom<br>Cuticokcom<br>Cut |
| <ul> <li>4. Enter <ul> <li>Your *CUHK Email Address</li> <li>OnePass Password</li> </ul> </li> <li>*CUHK Email Address</li> <li>Students: Student-ID@link.cuhk.edu.hk</li> <li>Staff, alias@cuhk.edu.hk</li> <li>Alumni: alumni-ID@link.cuhk.edu.hk</li> </ul> | For Office 365, @Link, LibrarySearch and more         Login with         Student: Student-ID@link.cuhk.edu.hk         Staff: alias@cuhk.edu.hk         Alumni: alumni-ID@link.cuhk.edu.hk         Password: OnePass Password         JonePass Password                                                                                                    |
| Click <b>Sign in</b> .                                                                                                    | Sign in                                                                                                    |
| 5A. <u>password</u> (DUO Mobile App – Push)<br>Click <b>Send Me a Push</b>                                                                                                    | CUHK LOGIN         For Office 365, @Link, LibrarySearch and more         For security reasons, we require additional information         to verify your account         Image: Settings         Device: (IOS)         Send Me a Push         Enter a Passcode         Remember me for 12 hours                                                                                                    |
| DUO Notification will be prompt on your<br>mobile.<br>Tap <b>Login request</b>                                                                                                    | DUO MOBILE     now     Login request     Login request: CUHK LOGIN                                                                                                    |
| OR<br>Open the DUO Mobile App on your mobile<br>device, then tap on the notification<br>message, a Login Request with the<br>information of requesting source is<br>displayed.                                                                                 | OR<br>Int 3 * Leg 38 * 65% * 1<br>Edit • • • =<br>Request Waiting: Tap to Respond<br>Duo Mobile · · · · · · · · · · · · · · · · · · ·                                                                                                    |

# Information Technology Services Centre

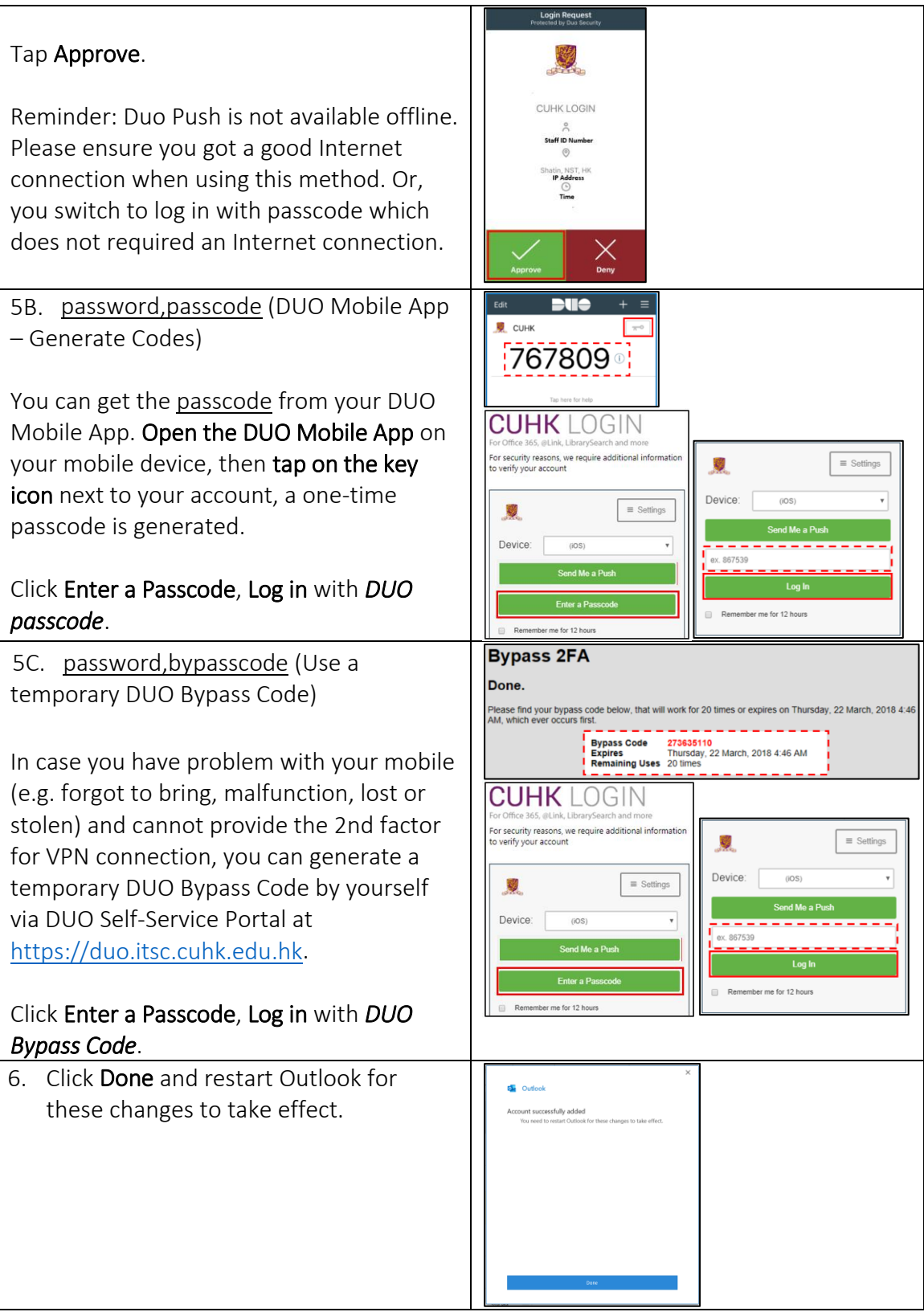

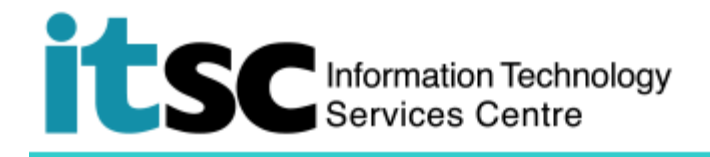

#### B. Reference from Microsoft:

- Download Microsoft and Recovery Assistant for Office 365 to fix Outlook and Office 365 problems
- <u>Set up email account with different version of Outlook</u>
- Get started with Office 365
- Back up your email as an Outlook data file
- A Youtube video illustrating Outlook file export (folders, emails and contacts)

Prepared by: User Support Services, Information Technology Services Centre

Last Update: 5 Feb 2021

Copyright © 2021. All Rights Reserved. Information Technology Services Centre,

The Chinese University of Hong Kong